## 浙江工商大学实验室变更登记备案流程

网站登录"我的商大"/业务直通车/实验室全域数治融合应用

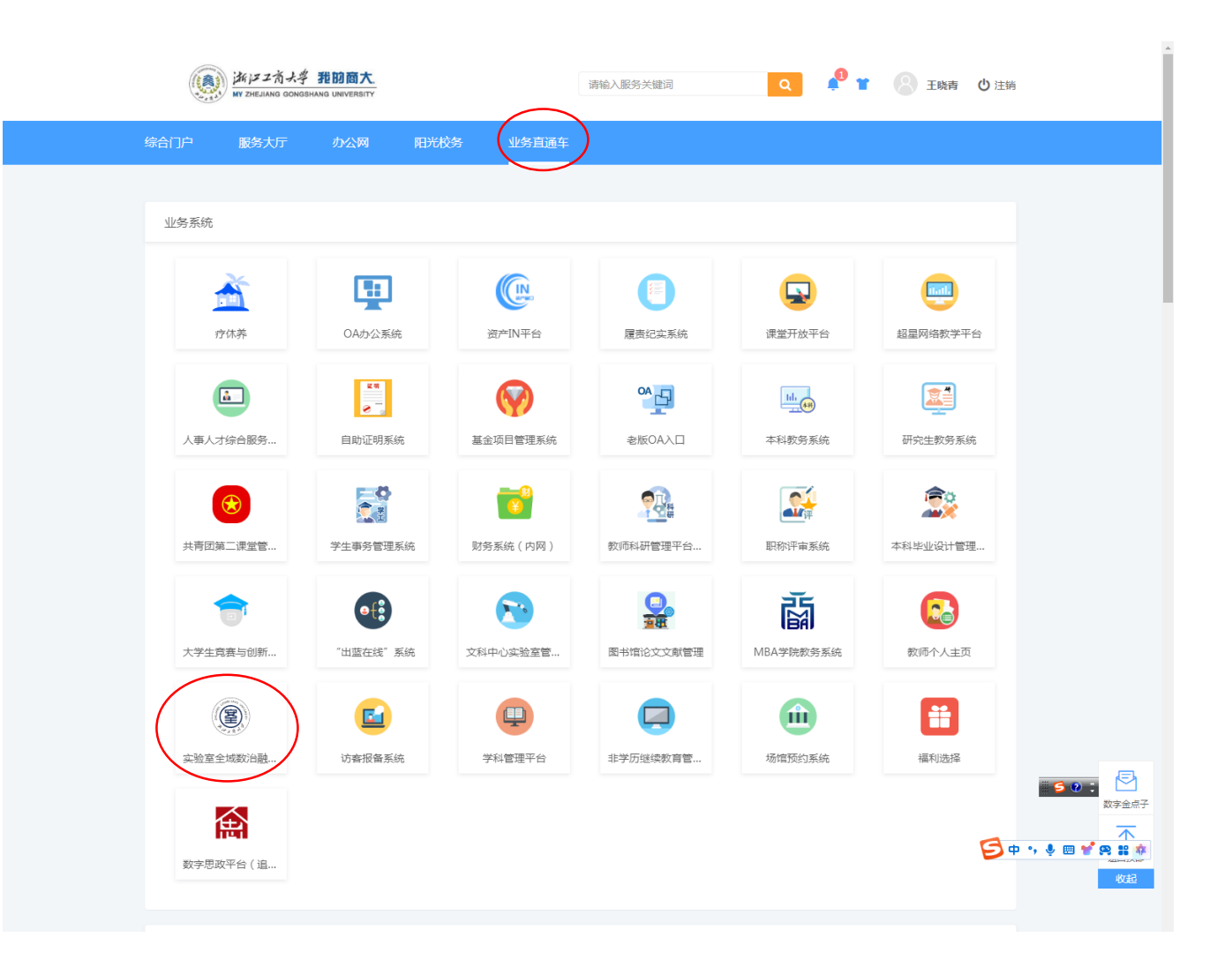

÷

学期

1

主页 C × 房间管理 ×

20% -

0%

09-15 09-16 09-17 09-18 09-19

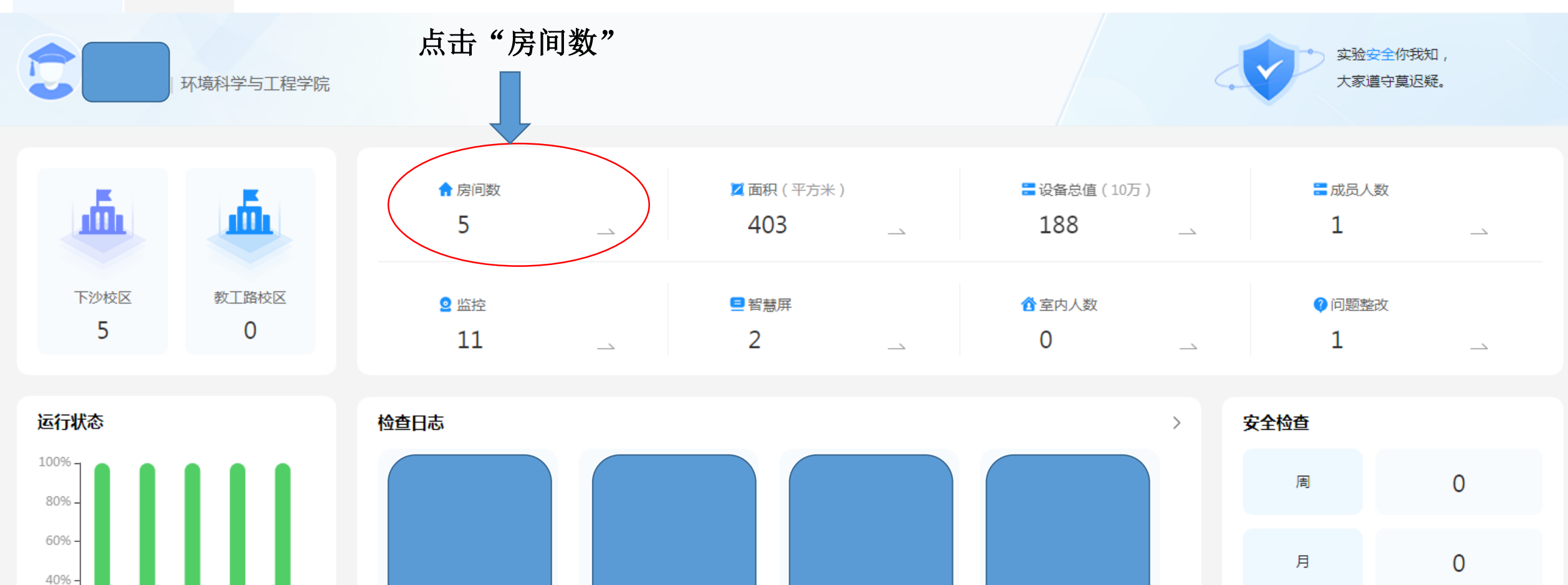

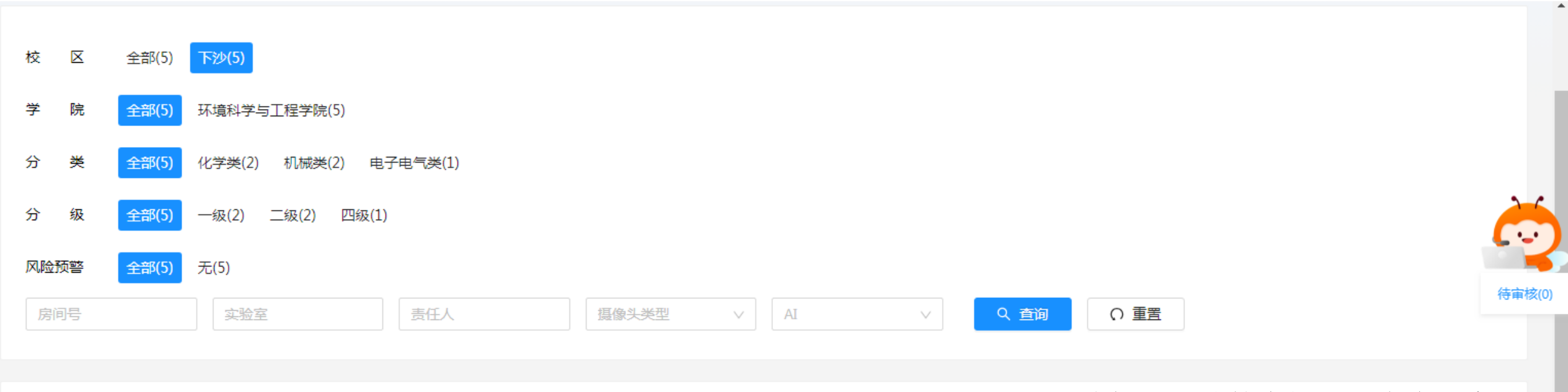

选择要更改的房间号,点击"变更"

C I 🕸

Ŧ

| 序号 | 房间号        | 实验室         | 学院        | 校区 | 分级 💲 | 分类    | 责任人 | <mark>温度(℃) ‡</mark> | 湿度(%) 💲                     | AI \$ | 操作    |
|----|------------|-------------|-----------|----|------|-------|-----|----------------------|-----------------------------|-------|-------|
| 1  | 逸夫楼101-103 | 固体废物处理处置实验室 | 环境科学与工程学院 | 下沙 | 二级   | 化学类   |     | 29.7                 | lacktrian \$\lacktrian 76.5 | -     |       |
| 2  | 逸夫楼105-107 | 固体废物处理处置实验室 | 环境科学与工程学院 | 下沙 | 一级   | 机械类   |     | 8 30.2               | lacktrian \$                | -     | ⊚ ≒ ⊐ |
| 3  | 逸夫楼308     | 环境监测实验室     | 环境科学与工程学院 | 下沙 | 一级   | 机械类   |     | 29.3                 | ♦ 80                        | -     | ⊚ ≒ ⊐ |
| 4  | 逸夫楼317-319 | 环境基础化学实验室   | 环境科学与工程学院 | 下沙 | 二级   | 化学类   |     | 8 30.7               | lacktrian \$\lacktrian 70.3 | -     | ⊚ ≒ ⊐ |
| 5  | 逸夫楼306     | 环境监测实验室     | 环境科学与工程学院 | 下沙 | 四级   | 电子电气类 |     | -                    | -                           | -     | © ≒ ⊐ |

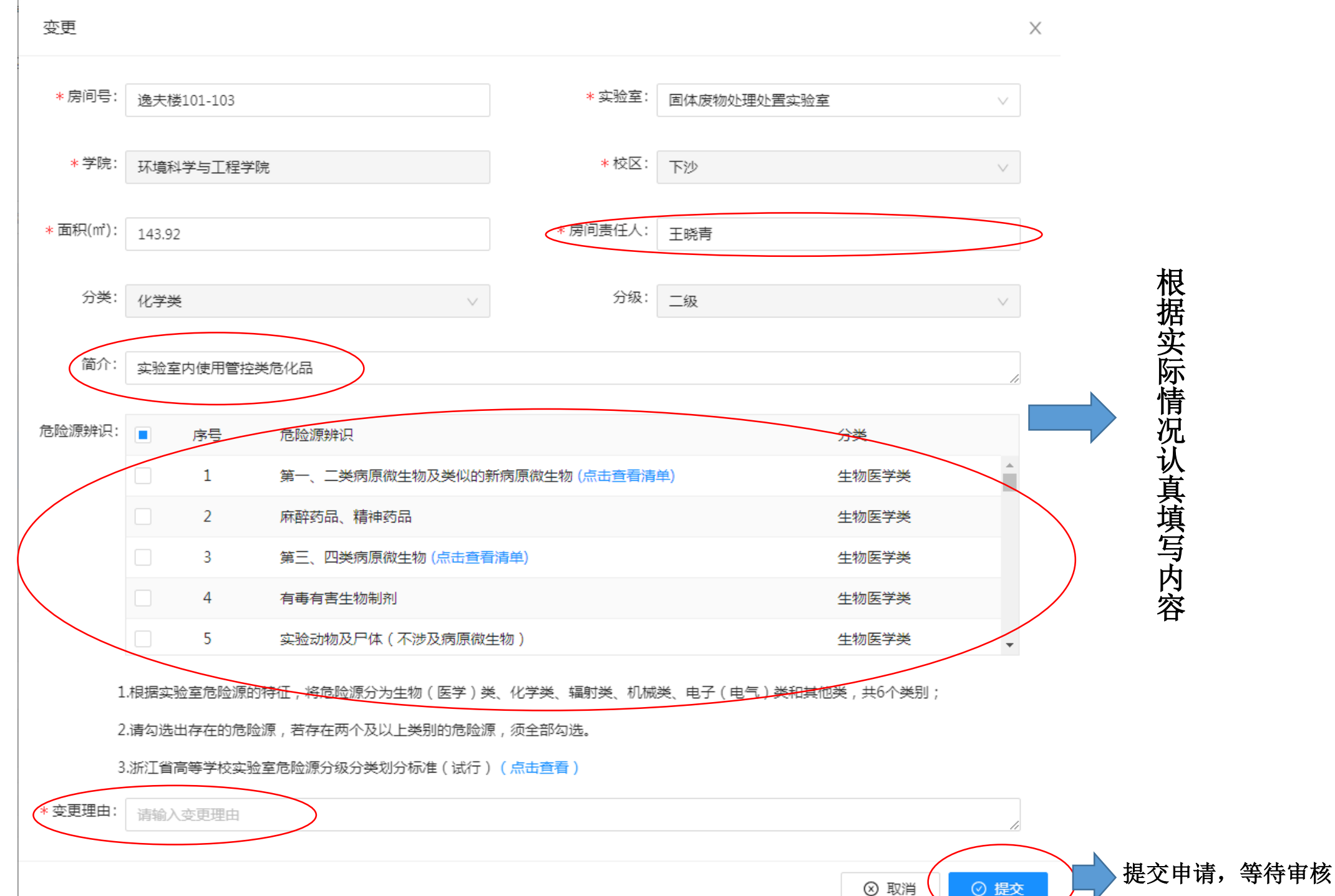